# Configuración del router de extremo SD-WAN para restringir el acceso SSH

# Contenido

Introducción Prerequisites Requirements Componentes Utilizados Antecedentes Topología Restringir Procedimiento de Acceso SSH Verificación de conectividad Validación de lista de control de acceso Configuración de Lista de Control de Acceso Configuración en la GUI de vManage Verificación Información Relacionada Guía de Configuración de Políticas de Cisco SD-WAN, Cisco IOS XE Release 17.x

# Introducción

Este documento describe el proceso para restringir la conexión de Secure Shell (SSH) al router SD-WAN Cisco IOS-XE®.

# Prerequisites

# Requirements

Se requiere controlar la conexión entre vManage y cEdge para realizar las pruebas adecuadas.

## **Componentes Utilizados**

Este procedimiento no se limita a ninguna versión de software de los dispositivos Cisco Edge o vManage, por lo que todas las versiones se pueden utilizar para seguir estos pasos. Sin embargo, este documento es exclusivo para los routers cEdge. Para realizar la configuración, es necesario:

- Router Cisco Edge (virtual o físico)
- Cisco vManage

La información que contiene este documento se creó a partir de los dispositivos en un ambiente de laboratorio específico. Todos los dispositivos que se utilizan en este documento se pusieron en funcionamiento con una configuración verificada (predeterminada). Si tiene una red en vivo, asegúrese de entender el posible impacto de cualquier comando.

# Antecedentes

El propósito de esta demostración es mostrar la configuración en cEdge para restringir el acceso SSH desde cEdge 172.16.1.1 pero permitir cEdge 10.10.10.10 y vManage.

# Topología

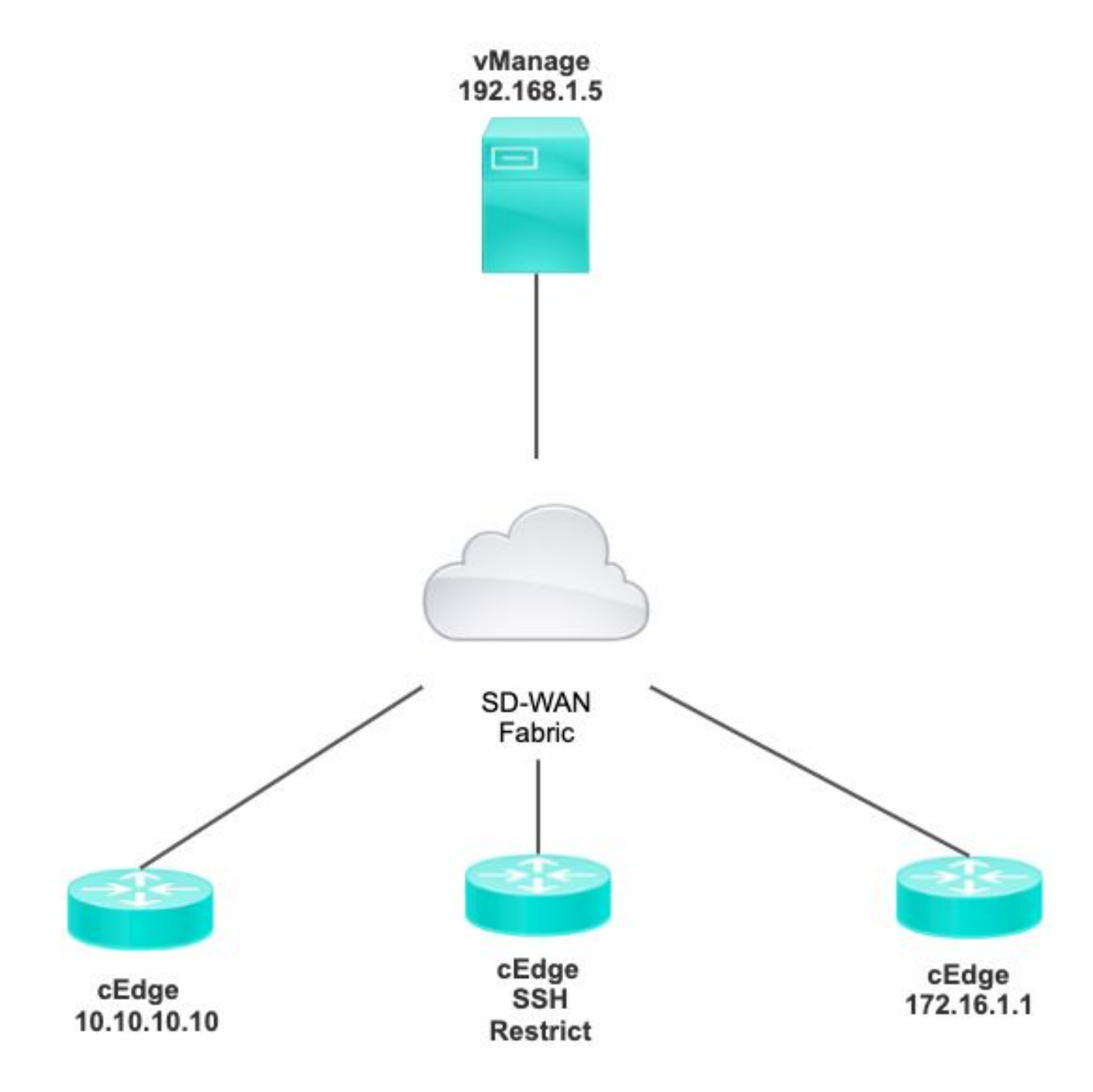

# Restringir Procedimiento de Acceso SSH

## Verificación de conectividad

Es necesaria la verificación de la conectividad para validar que el router cEdge puede alcanzar

vManage. De forma predeterminada, vManage utiliza IP 192.168.1.5 para iniciar sesión en los dispositivos cEdge.

En la GUI de vManage, abra SSH en cEdge y asegúrese de que la IP que estaba conectada tenga el siguiente resultado:

| cEdge# <b>show</b> |      |         |        |      |         |
|--------------------|------|---------|--------|------|---------|
| users              |      |         |        |      |         |
|                    |      |         |        |      |         |
| Line Us            | ser  | Host(s) | Id     | lle  |         |
| Location           |      |         |        |      |         |
| *866 vty 0 ac      | dmin | idle    | 00:00: | 00   |         |
| 192.168.1.5        |      |         |        |      |         |
| Interface Us       | ser  | Mode    | Idle   | Peer | Address |

Asegúrese de que vManage no utiliza el túnel, sistema o dirección IP pública para iniciar sesión en cEdge.

Para confirmar la IP que se utiliza para iniciar sesión en cEdge, puede utilizar la siguiente lista de acceso.

#### Validación de lista de control de acceso

Lista de acceso aplicada en la línea VTY

cEdge#show sdwan running-config | section vty line vty 0 4 access-class VTY\_FILTER\_SSH in vrf-also transport input ssh

Después de aplicar la ACL, puede volver a abrir SSH desde vManage a cEdge y ver el siguiente mensaje generado en los registros.

Este mensaje se puede ver con el comando: show logging.

\*Jul 13 15:05:47.781: %SEC\_LOGIN-5-LOGIN\_SUCCESS: Login Success [user: Tadmin] [Source: 192.168.1.5] [localport: 22] at 15:05:47 UTC Tue Jul 13 2022 En el registro anterior, puede ver el puerto local 22. Significa que 192.168.1.5 intentó abrir SSH a cEdge.

Ahora que ha confirmado que la IP de origen es 192.168.1.5, puede configurar la ACL con la IP correcta para permitir que vManage pueda abrir la sesión SSH.

## Configuración de Lista de Control de Acceso

Si cEdge tiene varias secuencias, asegúrese de agregar la nueva secuencia en la parte superior de ACL.

Antes:

#### cEdge#show access-list VTY\_FILTER\_SSH

Extended IP access list VTY\_FILTER\_SSH 10 permit tcp 10.10.10.10 0.0.0.15 any eq 22 100 deny ip any any log Ejemplo de configuración:

#### cEdge#config-transaction cEdgeconfig)# ip access-list cEdge(config)# ip access-list extended VTY\_FILTER\_SSH cEdge(config-ext-nacl)# 5 permit ip host 192.168.1.5 any log cEdgeconfig-ext-nacl)# commit Commit complete. Nueva secuencia:

#### cEdge#show access-list VTY\_FILTER\_SSH

Extended IP access list VTY\_FILTER\_SSH 5 permit ip host 192.168.1.5 any log <<<< New sequence to allow vManage to SSH 10 permit tcp 10.10.10.10 0.0.0.15 any eq 22 100 deny ip any any log <<<< This sequence deny all other SSH connections

Aplique ACL en la línea VTY.

```
cEdge#show sdwan running-config | section vty
line vty 0 4 access-class VTY_FILTER_SSH in vrf-also transport input ssh
!
line vty 5 80
access-class VTY_FILTER_SSH in vrf-also transport
```

input ssh

## Configuración en la GUI de vManage

Si el dispositivo cEdge tiene una plantilla conectada, puede utilizar el siguiente procedimiento.

Paso 1. Cree una ACL

Vaya a Configuración > Opciones personalizadas > Lista de control de acceso > Agregar política de acceso de dispositivo > Agregar política de acceso de dispositivo ipv4

Agregue el nombre y la descripción de la ACL y haga clic en Add ACL Sequence y luego seleccione Sequence Rule

|   | Localized Policy > Access Control Lists Policy > Add Device IPV4 ACL Policy |                    |  |  |  |  |  |
|---|-----------------------------------------------------------------------------|--------------------|--|--|--|--|--|
|   | Name                                                                        | SDWAN_CEDGE_ACCESS |  |  |  |  |  |
|   | Description                                                                 | SDWAN_CEDGE_ACCESS |  |  |  |  |  |
|   | ⊕ Add ACL Seque     ↑     ↓ Drag & drop to re                               | ence               |  |  |  |  |  |
| : | Device Access Control Lis                                                   | t                  |  |  |  |  |  |

#### Seleccione Device Access Protocol >SSH

A continuación, seleccione la Lista de prefijos de datos de origen.

| 🔶 Device Access Control List                      |                    |             |                         |      |                     |     |         |  |
|---------------------------------------------------|--------------------|-------------|-------------------------|------|---------------------|-----|---------|--|
| Sequence Rule     Drag and drop to re-arrange rul | les                |             |                         |      |                     |     |         |  |
|                                                   |                    |             | Match Actions           |      |                     |     |         |  |
|                                                   | Source Data Prefix | Source Port | Destination Data Prefix | Devi | ice Access Protocol | VPN |         |  |
|                                                   |                    |             |                         |      |                     |     |         |  |
| Match Conditions                                  |                    |             |                         |      | Actions             |     |         |  |
| Device Access Protocol (required)                 | SSH                |             | ~                       |      | Accept              |     | Enabled |  |
|                                                   |                    |             |                         | ~    |                     |     |         |  |
| Source Data Prefix List                           |                    |             |                         | î    |                     |     |         |  |
| ALLOWED ×                                         |                    |             |                         |      |                     |     |         |  |

Haga clic en Acciones, seleccione Aceptar, y luego haga clic en Save Match And Actions.

Por último, puede seleccionar Save Device Access Control List Policy.

| 😞 Device Access Control List |                                |                           |                |     |         |         |      | Device Access Control L |
|------------------------------|--------------------------------|---------------------------|----------------|-----|---------|---------|------|-------------------------|
| Sequence Rule                | Orag and drop to re-arrange ru | les                       |                |     |         |         |      |                         |
| O Accept 🔿 Drop              | Counter                        |                           | Match Actions  |     |         |         |      |                         |
| Match Conditions             |                                |                           |                |     | Actions |         |      |                         |
| Device Access Protocol (r    | required)                      | SSH                       | ~              |     | Accept  | Enabled |      |                         |
| Source Data Prefix List      |                                |                           |                | ×   |         |         |      |                         |
| ALLOWED ×                    |                                |                           |                | *   |         |         |      |                         |
| Source: IP Prefix            | Example: 10.0.0/12             |                           |                |     |         |         |      |                         |
|                              | Variables: Die                 | sabled                    |                |     |         |         |      |                         |
|                              |                                |                           |                |     |         | Ca      | ncel | Save Match And Actions  |
|                              |                                |                           |                |     |         |         |      |                         |
|                              |                                | Save Device Access Contro | ol List Policy | Can | cel     |         |      |                         |

Paso 2. Crear política localizada

Vaya a Configuration > Localized Policy > Add Policy > Configure Access Control List > Add Device Access Policy > Import Existing.

| Localized Policy > Add Policy  | Create Groups of Interest                                                                                                   | Configure Forwarding Cla    | sses/QoS 📃 🔵             | Configure Access Control Lists |
|--------------------------------|----------------------------------------------------------------------------------------------------|-----------------------------|--------------------------|--------------------------------|
| Q Search                       |                                                                                                    |                             |                          |                                |
| Add Access Control List Policy | <ul> <li>Add Device Access Policy </li> <li>Add IPv4 Device Access Policy</li> <li>Add IPv6 Device Access Policy</li> </ul> | _(Add an Access List and co | onfigure Match and Actio | ns)                            |
| Name                           | Import Existing                                                                                                    | ription                     | Mode                     | Reference Count                |
|                                |                                                                                                    |                             | No data                  | available                      |

Seleccione la ACL anterior y haga clic en Importar.

Import Existing Device Access Control List Policy

| Policy | SDWAN_CEDGE_ACCESS |        | ٠      |
|--------|--------------------|--------|--------|
|        |                    |        |        |
|        |                    |        |        |
|        |                    | Cancel | Import |

×

Agregue el nombre y la descripción de la directiva y haga clic en Save Policy Changes.

|                          |                             |                           |                     | a, orannan     | rentiating classified   | Process Control Elsts |  |
|--------------------------|-----------------------------|---------------------------|---------------------|----------------|-------------------------|-----------------------|--|
| Enter name and descri    | iption for your localized ( | master policy             |                     |                |                         |                       |  |
| Policy Name              | SDWAN_CEDGE                 |                           |                     |                |                         |                       |  |
| Policy Description       | SDWAN_CEDGE                 |                           |                     |                |                         |                       |  |
|                          |                             |                           |                     |                |                         |                       |  |
| Policy Settings          |                             |                           |                     |                |                         |                       |  |
| Netflow Netflow          | IPv6 Application            | Application IPv6          | Cloud QoS           | Cloud QoS Serv | rice side 🗌 Implicit AC | L Logging             |  |
| g Frequency              | How often                   | packet flows are logged ( | maximum 2147483647) | ()             |                         |                       |  |
| F IPv4 Max Cache Entrie  | Enter the c                 | ache size (range 16 - 200 | 00000)              | ()             |                         |                       |  |
| IF IPv6 Max Cache Entrie | Enter the c                 | ache size (range 16 - 200 | 00000)              | ()             |                         |                       |  |

| Preview | Save Policy Changes | Cancel |
|---------|---------------------|--------|
|         |                     |        |

Paso 3. Adjuntar la política localizada a la plantilla del dispositivo

Vaya a Configuration > Template > Device > Select the Device y haga clic en > ... > Edit > Additional Templates > Policy > SDWAN\_CEDGE > Update.

| ■ Cisco vManag      | ge 🔅 Select Resource Group |             |          | Configuration · Te   |
|---------------------|----------------------------|-------------|----------|----------------------|
|                     |                            |             |          | Device Feature       |
| Basic Information   | Transport & Management VPN | Service VPN | Cellular | Additional Templates |
| TrustSec            | Choose                     | •           |          |                      |
| CLI Add-On Template | Choose                     | •           |          |                      |
| Policy              | SDWAN_CEDGE                | •           |          |                      |

Antes de insertar la plantilla, puede verificar la diferencia de configuración.

#### Nueva configuración de ACL

| 3 | no ip source-route | 151 | no ip source-route                                                                                                    |
|---|--------------------|-----|----------------------------------------------------------------------------------------------------|
|   |                    | 152 | ip access-list extended SDWAN_CEDGE_ACCESS-ac1-22                                                                                                    |
|   |                    | 153 | 10 permit tcp 192.168.1.5 0.0.0.0 any eq 22                                                                                                    |
|   |                    | 154 | 20 permit tcp 192.169.20.0 0.0.0.15 any eq 22                                                                                                    |
|   |                    | 155 | 30 deny top any any eq 22                                                                                                    |
|   |                    | 156 | <ul> <li>The second second se<br/>Second second secon<br/>second second second second second second second second second second second second second second second second second second second second second second second second second second second second second second second second second sec</li></ul> |
|   |                    |     |                                                                                                    |

#### ACL aplicada a la línea vty

| 236 | 1                   | 217 | 1                                                  |
|-----|---------------------|-----|----------------------------------------------------|
| 237 | line vty 0 4        | 218 | line vty 0 4                                       |
|     |                     | 219 | access-class SDWAN_CEDGE_ACCESS-acl-22 in vrf-also |
| 238 | transport input ssh | 220 | transport input ssh                                |
| 239 | 1                   | 221 | 1                                                  |
| 240 | line vty 5 80       | 222 | line vty 5 80                                      |
|     |                     | 223 | access-class SDWAN_CEDGE_ACCESS-acl-22 in vrf-also |
| 241 | transport input ssh | 224 | transport input ssh                                |
| 242 |                     | 225 |                                                    |

## Verificación

Ahora puede volver a probar el acceso SSH a cEdge con filtros anteriores de vManage con esta ruta: **Menu > Tools > SSH Terminal**.

El router intentó establecer SSH en 192.168.10.114m

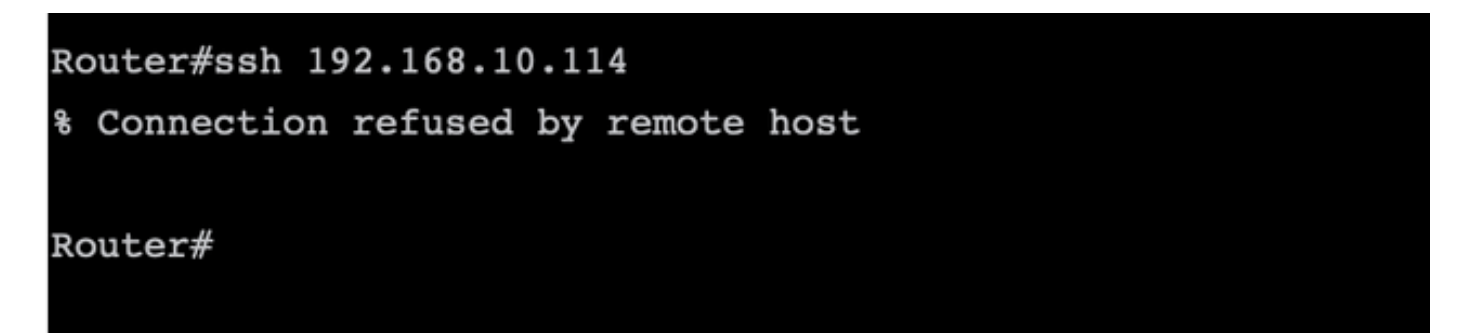

Si verifica los contadores de ACL, puede confirmar que la Seq 30 tiene 1 coincidencia y que se denegó la conexión SSH.

## Información Relacionada

Guía de Configuración de Políticas de Cisco SD-WAN, Cisco IOS XE Release 17.x

#### Acerca de esta traducción

Cisco ha traducido este documento combinando la traducción automática y los recursos humanos a fin de ofrecer a nuestros usuarios en todo el mundo contenido en su propio idioma.

Tenga en cuenta que incluso la mejor traducción automática podría no ser tan precisa como la proporcionada por un traductor profesional.

Cisco Systems, Inc. no asume ninguna responsabilidad por la precisión de estas traducciones y recomienda remitirse siempre al documento original escrito en inglés (insertar vínculo URL).